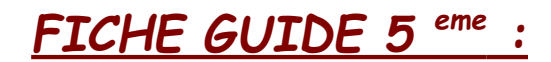

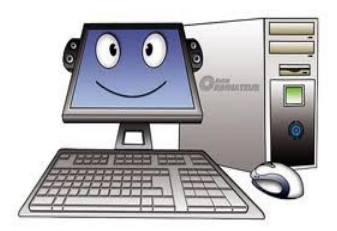

PRÉSENTATION D'UN TABLEAU AVEC OPEN OFFICE WRITER

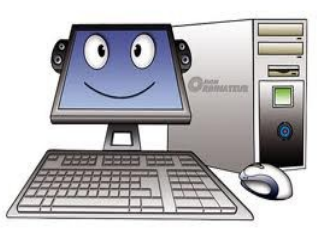

Vous devez présenter votre travail en utilisant le traitement de texte Libre Office Writer. <u>Pour vous aider</u> vous disposez\_d' un livret d'aide sur "Libre Office Writer".

## PROCÉDURE À SUIVRE

- 1- Se connecter au site de Technologie puis ouvrir le fichier "fonction".
- 2- Enregistrer le fichier dans votre dossier "Techno5" sous le nom suivant : fonction-votre classe-votre nom- votre prénom
- 3- Centrer le titre **O**. (pages 2 du livret d'aide)
- 4- Encadrer le titre (mettre une bordure) **O**. (pages 3 du livret d'aide)
- 5- Créer un tableau de 2 colonnes et 8 lignes. (page 4 du livret d'aide)
- 6- Inscrire les titres de chaque colonne (voir tableau au verso de cette fiche), les
- centrer puis mettre un fond gris dans la 1<sup>ère</sup> ligne (arrière plan) **2**. (pages 2 et 7 du livret d'aide)
- 7-Mettre la largeur de la 1<sup>ère</sup> colonne à 5 cm **B**. (page 5 du livret d'aide)
- 8- Mettre la hauteur de toutes les lignes à 1,5 cm 4. (page 6 du livret d'aide)
- 9- Compléter les lignes du tableau en fonction des espaces ou lieux que vous avez choisis. (voir exemple salle de classe sur modèle page 2).
- 10- Centrer toute la 1<sup>ère</sup> colonne.(page 2 du livret d'aide)
- 11- Centrer verticalement chaque ligne du tableau **5**.
- Pour cela sélectionner tout le tableau puis cliquer sur le menu Tableau > Propriétés tableau Dans la fenêtre, cliquer sur l'onglet > enchaînements > alignement vertical > centré
- 12- Inscrire vos noms, prénoms et classe sous le tableau 6.

13- Sous le tableau, insérer une image du Collège. La redimensionner si

nécessaire 🔽.

Menu Insertion > Image > à partir d'un fichier. L'image est disponible dans le dossier "Tableau " de votre classe (ordinateur/salle de classe/votre classe/matières/technologie/tableau/photos-college)

14- Enregistrer votre travail puis imprimer après accord du professeur.

15- Quitter le logiciel puis fermer votre session.

## Exemple de modèle à obtenir

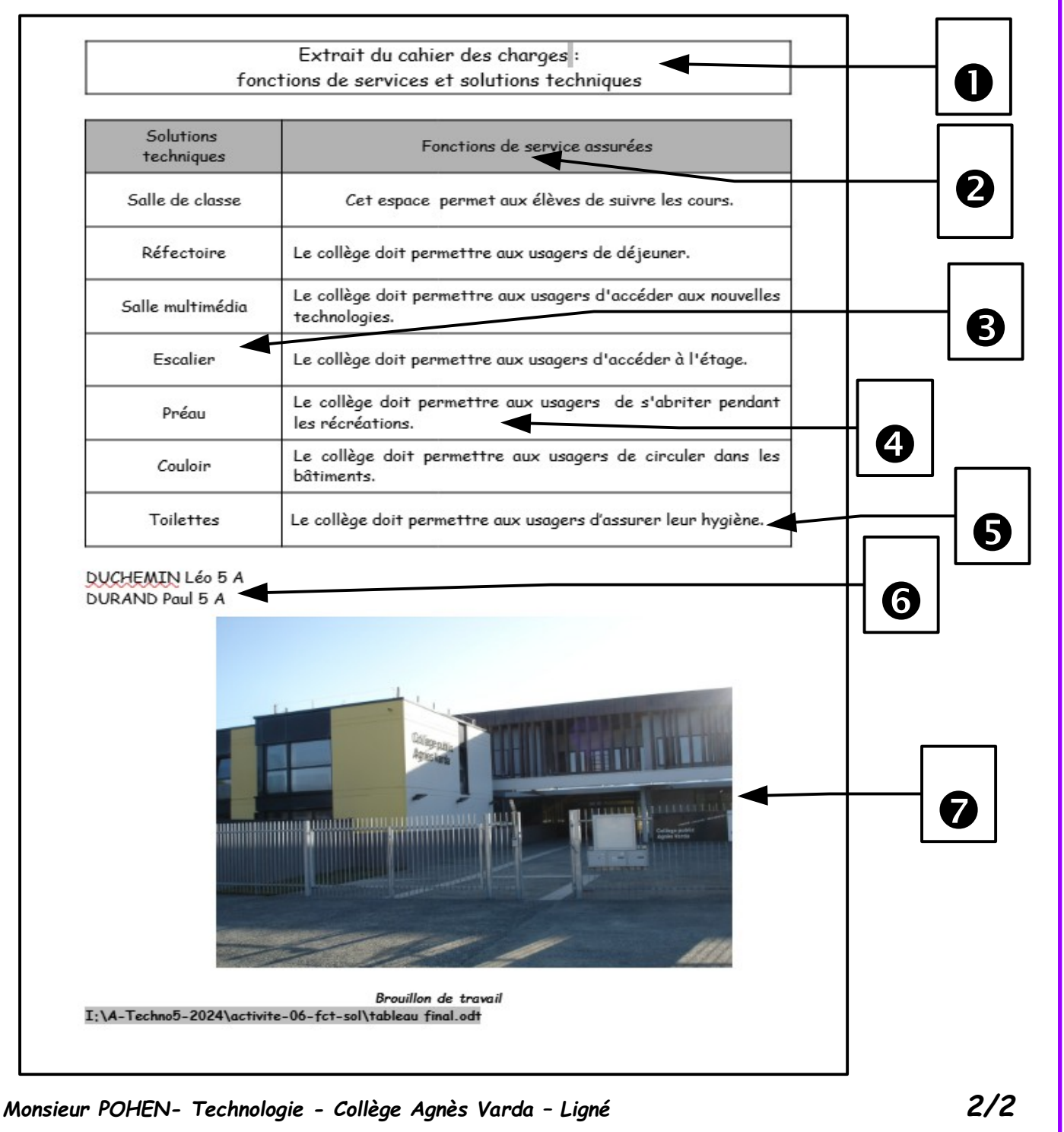